# djeasy Documentation

Release latest

Nov 17, 2019

# Contents

## # Compatibility

- Django 1.8+
- Python 3.x +
- Python 2.x +
- Support OS : Ubuntu (Debian Derivatives)
- Centos (not yet)

You should check this package.

### # Installations

sudo apt-get install python-pip sudo apt-get install python3-pip sudo apt-get install virtualenv

# Package

pip install djeasy #or pip3 install djeasy

# Configuration This is important this project. Because your project doesn't match this directory doesn't work. \* You must add <b>requirements.txt</b>

# Example Project ;

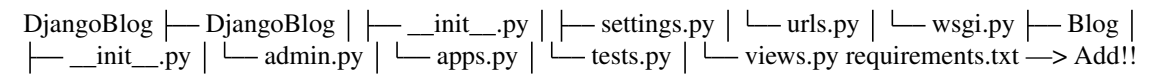

Example requirements.txt : https://goo.gl/0Y9yCB

- Do not forget to add the **requirements.txt** file.
- Django Settings.py ALLOWED\_HOSTS = [] server ip or domain add.

#### # DjEasy

djeasy

Output :

| create | Create a new site. |
|--------|--------------------|
| nginx  | Nginx restart      |

# Site Publishing Steps

- You must create virtualenv for your project and this package.
- NOT : You should know virtualenv name to use djeasy.

#### You can follow this;

cd /home/ # as you wish. My recommended in your /home/ directory.

virtualenv -p python3 DjangoEnv # example name : DjangoEnv

• Upload or clone your project in server directory like /home/

#### Example :

cd /home/ git clone https://github.com/AliYmn/aliyaman.org mv aliyaman.org DjangoBlog # to change name

• Let's run the package.

We'll finish the process in four steps.

```
djeasy –create
```

• You can give any name you want for nginx and gunicorn name. But you should don't keep in mind names, because you'll use this for restart nginx and gunicorn.

```
<img src="https://i3.wp.com/www.python.tc/wp-content/uploads/2017/02/djeasy-django-site-kurma.png"/>
```

NOT : You can write multiple site. For example, example1.com example2.com

Example;

server ip or domain = 192.241.163.191 example.com blog.example.com

\*\*\*

```
• Restart the server
```

Commands used ;

--nginx Nginx restart

gunicorn\_name -gunicorn Gunicorn restart

Example;

djeasy -nginx djeasy DjangoBlog -gunicorn

Output;

<img src="http://image.prntscr.com/image/3ef690aebe3a478582bf9c50e6999f0d.png"/>

# Process completed successfully.

<img src="http://image.prntscr.com/image/e4e221f9cb3443a9b033db912c6a2814.png"/>

NOT : The Json file is saved in the home directory, please do not delete it.